# PosPal银豹分拣APP

# 用户手册

生鲜称重行业 (V2.0.3.5)

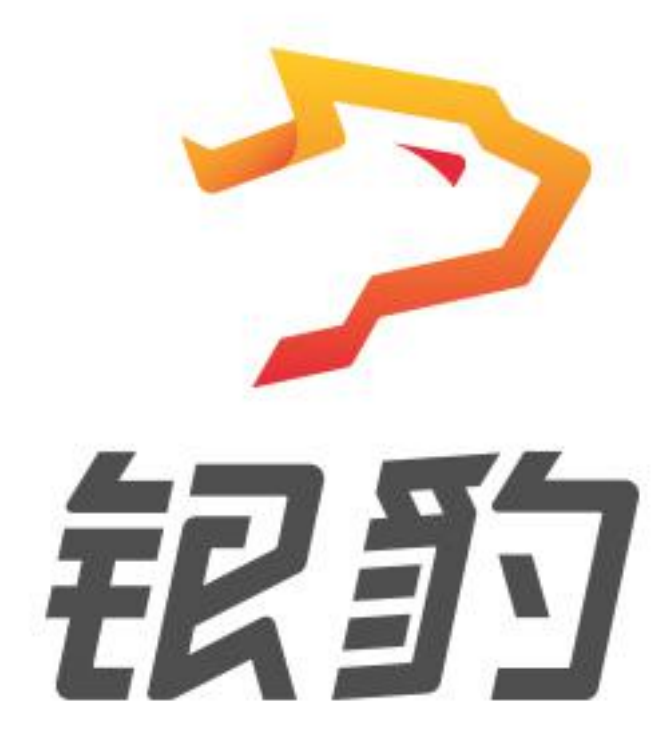

准动网络科技(厦门)有限公司 ZHUNDONG NETWORK TECHNOLOGIES

地址:福建厦门思明区中航紫金 A36

电话: 400-806-6866

| 1. 安装银豹分拣 APP                                     | 1                          |
|---------------------------------------------------|----------------------------|
| 1.1 下载安装                                          | 1                          |
| 2. 银豹分拣 APP 操作                                    | 1                          |
| 2.1 登陆银豹分拣 APP                                    | 1                          |
| 2.2 设置分拣商品                                        | 2                          |
| 2.3 设置指定配货门店                                      | 4                          |
| 2.4 子门店提交订货                                       | 5                          |
| 2.5 审核订货单                                         | 7                          |
| 2.6 银豹分拣 APP 分拣操作                                 | 9                          |
| 2.6.1 获取订货单                                       | 9                          |
| 2.6.2 开始分拣                                        |                            |
| 2.7 查看订货单分拣状态。                                    | 15                         |
| 2.8 查看拣货汇总。                                       | 15                         |
|                                                   |                            |
| <i>3. 银豹分拣系统设置</i>                                | 16                         |
| 3. 银豹分拣系统设置                                       | <i>16</i><br>16            |
| <ul> <li>3. 银豹分拣系统设置</li></ul>                    | 16<br>                     |
| <ul> <li>3. 银豹分拣系统设置</li></ul>                    | <b>16</b><br><b>16</b><br> |
| <ul> <li>3. 银豹分拣系统设置</li></ul>                    | 16<br>16<br>               |
| <ul> <li>3. 银豹分拣系统设置.</li> <li>3.1 分拣设置</li></ul> | 16<br>                     |
| <ul> <li>3. 银豹分拣系统设置.</li> <li>3.1 分拣设置</li></ul> | 16<br>                     |
| <ul> <li>3. 银豹分拣系统设置</li></ul>                    | 16<br>                     |
| <ul> <li>3. 银豹分拣系统设置</li></ul>                    |                            |
| <ul> <li>3. 银豹分拣系统设置</li></ul>                    |                            |
| <ul> <li>3. 银豹分拣系统设置</li></ul>                    |                            |
| <ul> <li>3. 银豹分拣系统设置.</li> <li>3.1 分拣设置</li></ul> |                            |
| <ul> <li>3. 银豹分拣系统设置</li></ul>                    |                            |
| <ul> <li>3. 银豹分拣系统设置</li></ul>                    |                            |

## 1. 安装银豹分拣 APP

#### 1.1 下载安装分拣 APP

打开浏览器访问 http://pospal.cn 在首页点击【下载】 下载安装银豹分拣 APP

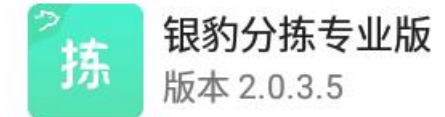

注: 目前仅提供 Android 平板版本

## 2. 银豹分拣 APP 操作

#### 2.1 登陆分拣 APP

运行 银豹分拣 APP, 登录<mark>指定配货门店账号</mark>

#### 欢迎使用银豹分拣APP

| 8 | 账号名称/邮箱/手机号 |      |
|---|-------------|------|
| 6 | 输入密码        | 找回密码 |
|   |             |      |

| 登陆 <b>配货</b> | 门店工号 |
|--------------|------|
|--------------|------|

#### 请登录分拣员工号

| 请输入工号 |  |
|-------|--|
| 请输入密码 |  |
|       |  |
|       |  |

版本号: 2.0.3.5

3.

## 2.2 设置分拣商品

首次登陆需要根据提示设置添加分拣商品

|                         |                               |        | ◎ 系统设置 ?      |
|-------------------------|-------------------------------|--------|---------------|
| 分拣任务                    | <b>提示</b><br>请先前往"系统设置"添加分拣商品 | 🗟 生鲜总店 | 🐣 收银员主管(1001) |
| $0 / 0_{\text{energy}}$ | 取消 确定                         |        |               |
|                         |                               |        |               |
|                         |                               |        |               |
|                         |                               |        |               |
|                         |                               |        |               |
|                         |                               |        |               |
|                         |                               |        |               |
|                         |                               |        |               |
|                         |                               |        |               |

#### 点击【添加更多分拣商品】

| 〈 系统设置   | 分拣设置     | ?帮助     |
|----------|----------|---------|
| 們 分拣设置   | ● 需分拣商品  |         |
| 🗇 标签打印设置 | 添加更多分拣商品 | 0 种商品 > |
| 圖 小票打印设置 |          |         |
| ↑↓ 参数设置  |          |         |
| 🖳 外部设备   |          |         |
| 只≅ 账号设置  |          |         |
| (〕 关于我们  |          |         |
|          |          |         |

#### 勾选添加分拣商品

可以通过选分类、搜索查找商品进行勾选。

| 〈 系统设置        |         | 分拣设置 |              |     |    |         |  |
|---------------|---------|------|--------------|-----|----|---------|--|
| <b>小</b> 分拣设置 | • 75    | 请添加  | 分拣商品         |     |    |         |  |
| 同标签打印设置       | 全部分类    | × a  | 输入条码/拼音码/商品: | 名搜索 | 搜索 | 0 种商品 > |  |
| 小亜打印沿署        | 全选      | 选择分类 | 分类           | 单位  |    |         |  |
| □ 小宗打印设置      | ✓ 冰鲜烤鱼  |      | 冻品           | ۲   |    |         |  |
| 14↓ 参数设置      | ✓ 冷冻巴沙鱼 | 直柳   | 冻品           | 斤   |    |         |  |
| ── 外部设备       | ☑ 冷冻生鸡胆 | 982  | 冻品           | 斤   |    |         |  |
|               | ☑ 墨鱼丸   |      | 冻品           | 斤   |    |         |  |
| २ 账号设置        | ✓ 冷冻年糕  |      | 冻品           | 斤   |    |         |  |
| (〕 关于我们       | ✓ 方便火锅料 | 754  | 冻品           | 斤   |    |         |  |
|               |         | 取消   | 确定           | 1   |    |         |  |
|               |         |      |              |     |    |         |  |

添加完成

| 〈 系统设置   | 分拣设置                                     |                                           |                                      |                                        |                                                                                                    |                                          |
|----------|------------------------------------------|-------------------------------------------|--------------------------------------|----------------------------------------|----------------------------------------------------------------------------------------------------|------------------------------------------|
| ● 分拣设置   | ● 需分拣商品                                  |                                           |                                      |                                        |                                                                                                    |                                          |
| □ 标签打印设置 | <ul><li>✓ 铁棍山药</li><li>✓ 葡萄</li></ul>    | <ul><li>✓ 枇杷</li><li>✓ 李子</li></ul>       | <ul><li>✓ 柠檬</li><li>✓ 水蜜桃</li></ul> | <ul><li>✓ 牛肝菌</li><li>✓ 杏鲍菇</li></ul>  | <ul><li>加香 </li><li>↓</li><li>↓</li></ul> | <ul><li>✓ 胡萝ト</li><li>✓ 哈密瓜</li></ul>    |
| 圖 小票打印设置 | <ul><li>✓ 香酥梨</li><li>✓ 猪肘子</li></ul>    | <ul> <li>✓ 蜜柚</li> <li>✓ 猪去骨蹄髈</li> </ul> | <ul> <li>山楂</li> <li>猪小肋排</li> </ul> | <ul><li>✓ 西瓜</li><li>✓ 肋排五花肉</li></ul> | <ul><li>✓ 猪肉汤骨</li><li>✓ 猪舌</li></ul>                                                                                                    | <ul><li>✓ 猪脆骨肉</li><li>✓ 猪蹄</li></ul>    |
| ☆ 参数设置   | <ul> <li>✓ 五花肉</li> <li>✓ 猪肉馅</li> </ul> | <ul> <li>汤骨</li> <li>猪肚</li> </ul>        | <ul> <li>猪肠</li> <li>猪肉大排</li> </ul> | <ul><li>✓ 猪肝</li><li>✓ 猪排</li></ul>    | <ul> <li>猪肋排</li> <li>猪腰</li> </ul>                                                                                                    | <ul> <li>✓ 猪腿肉</li> <li>✓ 里脊肉</li> </ul> |
| 🖳 外部设备   | ✓ 猪心                                     | ✔ 猪筒骨                                     | ✔ 梅花肉                                | ✔ 猪尾                                   | ☑ 西瓜                                                                                                    | 11凤山                                     |
| 只 账号设置   | 添加更多分拣商品                                 |                                           |                                      |                                        |                                                                                                    | 43 种商品 >                                 |
| (†) 关于我们 |                                          |                                           |                                      |                                        |                                                                                                    |                                          |

注: 建议在参照文档【3.系统设置】的说明,将系统设置项目设置完成后再开始分拣。

设置完成,返回主界面即可开始操作分拣。

| □ → → → → → → → → → → → → → → → → → → → |  |        | ◎ 系统设置 ?      |
|-----------------------------------------|--|--------|---------------|
| 分拣任务                                    |  | 🗟 生鲜总店 | △ 收银员主管(1001) |
| $0 / 0_{\text{ebgg}}$                   |  |        |               |
|                                         |  |        |               |
|                                         |  |        |               |
|                                         |  |        |               |
|                                         |  |        |               |
|                                         |  |        |               |
|                                         |  |        |               |

#### 2.3 设置指定配货门店

使用分拣 APP 进行分拣,需要先到连锁总账号设置指定配货门店,如果未设置,分拣 APP 将无法获取分拣订单。

用<mark>连锁总账号</mark>登陆云后台,点击【设置】-【连锁管理】-管理设置【子门店货流设置】

| 🔁 银豹收银                          | 【系统官网  免费POS收                           | i × 🔁 i    | 物设置                   | × +           |                                      |             |                     |              | -              |              |
|---------------------------------|-----------------------------------------|------------|-----------------------|---------------|--------------------------------------|-------------|---------------------|--------------|----------------|--------------|
| $\leftrightarrow \rightarrow c$ | 7 ① 不安全                                 | ≧∣beta19.p | ospal.cn/Setting/Chai | nStoreSetting | 1                                    |             |                     |              | \$             | •• \varTheta |
| つ訳り                             | ⇒ 设置 ×                                  | 设置         |                       | Q 搜功的         | 1、搜商品、搜究                             | 6员 搜全站内容    |                     |              | 1. 企业版         | 9            |
| 白概党                             | 门店                                      |            | 生鮮2店                  | sxcz_test2    | 20                                   | 普通门店        | 18621801765         | 河南省郑州市二七区二七区 | 0 编辑           |              |
|                                 | 门店广告                                    |            |                       |               |                                      |             |                     |              | « 1 » sxcz, Go |              |
| • 销售                            | 门店通知                                    |            |                       |               |                                      |             |                     |              |                |              |
| 凹 商品                            | 网店                                      |            | 管理设置                  |               |                                      |             |                     |              |                |              |
| வீ கா                           | 基础设置                                    |            | 连锁会员共享设置              | 连锁门店          | ෘ将共享会员,会                             | ≳员卡通用       |                     |              | ☆ 当 分组共享 ▼     |              |
|                                 | 网店装修                                    |            | 连锁会员隐私显示              | 连锁店主          | ±享的会员,是否                             | 5在非开卡门店显疗   | 、隐私信息、如:姓           | 名。由话等        | 否              |              |
| ⋧ 冬日                            | 小程序市场                                   |            |                       | 12.000        |                                      |             | the rest of the set |              |                |              |
| <u> 合</u> 营销                    | 网店公告                                    |            | 子门店权限设置               | 可以限制          | 」子门店对特定信                             | 息的编辑        |                     |              | 编辑             |              |
|                                 | 网店广告                                    |            | 子门店货流设置               | 设置子门          | ]店订货、调货等                             | 射相关货流参数     |                     |              | 编辑             |              |
| 们 数据                            | 外实服务                                    |            | たたちまた田田               | 目不分》          | e star i sta dolla (TT) elle etto 24 | t (_se t_Ro |                     |              | 2              |              |
| 三 设置                            |                                         |            | LE DE BITT FAX        | AE CO / UP    | 11200001/01/01/02                    | ZI J PUTTAK |                     |              | 5              |              |
| 22 完制                           |                                         |            | 连锁短信设置                | 添加门店          | 可直接使用总部                              | 隊号余額        |                     |              | 添加门店           |              |
| W 12.03                         | 条统                                      |            |                       |               |                                      |             |                     |              |                |              |
|                                 | 医狭着理                                    |            | 有制门店资料到日              | 時间店           |                                      |             |                     |              |                |              |
| 2                               | 系统设置                                    |            | 2001 JIA以件31E         | םת ויטיו      |                                      |             |                     |              |                |              |
|                                 | 票据打印模板                                  |            | 生鮮总店                  | ▼ - 目标门店      | •                                    |             |                     |              |                |              |
|                                 | 使用参数设置                                  |            | 商品: 🔽 商               | 品分类 【         | 商品品牌                                 | ✓ 商品資料      | ✓ 原材料配方             | ✓ 組装拆分 ✓ 商   | 品排序            |              |
| iq 更多                           | 100000000000000000000000000000000000000 |            |                       |               |                                      |             |                     |              |                |              |

#### 编辑 订货门店的【<mark>指定配货门店</mark>】,点保存。

| 2         | 银豹收银系统官网 免费           | 费POS收缩 ×    | 🔁 连锁设置          |               | × +          |           |              |                  |               | -       |              |
|-----------|-----------------------|-------------|-----------------|---------------|--------------|-----------|--------------|------------------|---------------|---------|--------------|
| ÷         | → C û ()              | ) 不安全   bet | ta19.pospal.cn/ | Setting/Chain | StoreSetting |           |              |                  |               | \$      | ⊶ <b>⊖</b> : |
| ?         | ⇒设置 ×                 | 连锁设置        |                 |               | Q 搜功離、搜索     |           |              |                  |               | T (PDE) |              |
| $\cap$    | (T#                   |             | 生態草2            | 唐 si          | xcz_test2 20 | 普通门店      | 1862180176   | 5 河南省郑州市二七区二七区   |               | 0 编辑    |              |
|           | 门店广告                  |             | • 子门店货流         | 设置            |              |           |              |                  | ×             | SXCZ Go |              |
| 1         | 门店通知                  |             | 子门店             | 门店类型          | 指定配货门店       | 配货价格      | 在线支付货款 2     | 调货差异操作 2         | 货流运费 ?        |         |              |
| œ         | and the               |             | 生鮮1店            | 普通门店          | • 生鮮总店 •     | 无         | 关闭           | 允许编辑数量, 需出货方确认 🔻 | 元             |         |              |
|           | 基础设置                  |             | 生鮮2店            | 普通门店          | ▼ 生鮮总店 ▲     | 无         | 关闭 🔻         | 允许编辑数量, 需出货方确认 🔻 | 元             | · .     |              |
| ă.        | 网店装修                  |             |                 |               | 无            |           |              |                  |               |         |              |
| $\otimes$ | 小程序市场                 |             | -               |               | 生鲜总店         |           |              |                  |               |         |              |
| ÷         | 网店公告                  |             | -               |               | 10 - 15+1)p  | 14        |              |                  |               | 编辑      |              |
|           | 网店广告                  |             | -               |               |              |           |              |                  |               | 编辑      |              |
| ണി        |                       |             | -               |               |              |           |              |                  |               |         |              |
| ÷         |                       |             |                 |               |              |           |              |                  |               |         |              |
| 2         | 公众号配置                 |             |                 |               |              |           |              |                  |               | 添加门店    |              |
| 323       | 系统                    |             |                 |               |              |           |              |                  |               |         |              |
|           | 连顿管理                  |             |                 |               |              |           |              |                  |               |         |              |
|           | 账户管理                  |             |                 |               |              |           |              |                  |               |         |              |
|           | 素焼役置                  |             |                 |               |              |           |              | 取消               | 保存            |         |              |
|           | 実施打切構成                |             | -               |               | - AM         |           | Discourse in | -                |               |         |              |
| <u>.</u>  | (CHIPAU)()官<br>带该通知设置 |             | High            |               | 10.77天 1 阿丽的 | 如果 🎽 两面资料 |              |                  | 1999/37 Mar 2 | C.R.    |              |

## 2.4 子门店提交订货单

以 PC 收银端操作订货为例:点击【全部菜单】-【订货】-【新建订单】根据您的需要选择 订货模式,也可以复用订单或者再次下单提交订货单。

| ÷    |          | 订货     |         | 新建订单 | ② 设置 |
|------|----------|--------|---------|------|------|
| 订单列表 | 商品名      |        |         | 订价   | 数量   |
|      | ▶ 选择订货模式 |        | ×       |      |      |
|      |          |        |         |      |      |
|      | 传统订货     | 智能订货   | 模板订货    |      |      |
|      | 件数:0     | 订货总额:0 | 期望发货时间: |      |      |
|      | ₩社:      |        | 作废 打印   | 复用订单 | 再次下单 |

新建订货单

提交请求配送的商品和数量

| ÷                                      |                          |                  | 新建订    | 货单             |                                       | 预警库存商 | 編              |
|----------------------------------------|--------------------------|------------------|--------|----------------|---------------------------------------|-------|----------------|
| 请求配送的商品                                | 数量/小计                    | 推荐分类             | 店内固定资产 | 果蔬             | 鲜肉                                    | 水产    |                |
| 上海青                                    | 15斤 <mark>〇</mark><br>¥0 | 冻品               | 熟食     | 干货调味品          | 豆制品                                   | 禽类    | 下一页            |
| 包菜                                     | 5斤 <mark>〇</mark><br>¥0  | シン 上海青 度在・       | 100.   | 包菜<br>库在·100   |                                       | ····  | 大白菜<br>库在:100  |
| 哈密瓜                                    | 5斤 <mark>〇</mark><br>¥0  | 姓姓菜              |        | 山楂             | ····································· |       | 古鲍菇            |
| 大白菜                                    | 3斤 😑<br>¥0               | 库存:              | 100    | 库存: 100<br>柠檬  | ····· 库存: 1<br>水蜜桃                    |       | 库存: 100<br>牛肝菌 |
| 娃娃菜                                    | <sup>150斤</sup> 〇        | (本) 库存:          | 100    | 库存:100         | <b>夏夏</b> 库存:1                        |       | 库存: 100        |
| 山楂                                     | 100斤 <b>〇</b><br>¥0      | 译字:              | 100    | 胡罗下<br>库存:100  | 章 <sup>副</sup> 母 库存: 1                | 00    | 库存: 100        |
|                                        | 清空                       | <b>香瓜</b><br>库存: | 100    | ▲香酥梨<br>库存:100 |                                       |       |                |
| 6   <b>278</b>   <b>0</b><br>种类 订货量 总计 | 下一步                      | Q 请输入商品          | 品关键字 📕 |                |                                       |       |                |

点击【下一步】进入订货申请列表。修改编辑,确认订货商品信息后,【提交订货申请】

| <   |       |    | 订货申请列表 | 麦   |    | ク訳わ  |
|-----|-------|----|--------|-----|----|------|
| 商品名 | 规格/单位 | 分类 | 订货价    | 订货量 | 小计 | 备注   |
| 上海青 | ۶Ť    | 果蔬 | ¥0     | 15  | ¥0 | 点击输入 |
| 大白菜 | ۲     | 果蔬 | ¥0     | 3   | ¥0 | 点击输入 |
| 包菜  | г     | 果蔬 | ¥0     | 5   | ¥0 | 点击输入 |
| 加密加 | ۲     | 果蔬 | ¥0     | 5   | ¥0 | 点击输入 |
| 娃娃菜 | г     | 果蔬 | ¥0     | 150 | ¥0 | 点击输入 |
| 山楂  | ŕ     | 果蔬 | ¥0     | 100 | ¥0 | 点击输入 |
|     |       |    |        |     |    |      |
|     |       |    |        |     |    |      |
|     |       |    |        |     |    |      |
|     |       |    |        |     |    |      |
|     |       |    |        |     |    |      |

商品种类:6,总订货量:278,总计:0

∠备注

提交订货申请

订货提交,可以设置期望发货时间、到货时间

|             |           |        | 订货申请列        | 表 |         |     | う訳わ     |
|-------------|-----------|--------|--------------|---|---------|-----|---------|
| 商品名         | 规格/单位     | 分类     | 订货价          |   | 订货量     | 小计  | 备注      |
| 上海青         | гŕ        | 果蔬     | ¥0           |   | 15      | ¥0  | 点击输入    |
| 大白菜         | г         | 果蔬     | ¥0           |   | 3       | ¥0  | 点击输入    |
| 包菜          | г         | 果蔬     | ¥0           |   | • 系统消息  |     | 4.60.7. |
| 哈密瓜         | г         | 果 订货提交 |              |   | 订货单已提交成 | 功!  |         |
| 娃娃菜         | г         | 果      | -            |   |         |     | 确认      |
| 山楂          | г         | 期望发货时间 | ]: 20年03月30日 |   | ]       | ¥0  | 点击输入    |
|             |           | 期望到货时间 | ]: 20年03月30日 |   |         |     |         |
|             |           |        | EU:          | 当 | 确定      |     |         |
|             |           |        | -241         |   | MOAL    |     |         |
|             |           |        |              |   |         |     |         |
|             |           |        |              |   |         |     |         |
|             |           |        |              |   |         |     |         |
| 商品种类:6,总订货; | 量:278, 总记 | ;†:0   |              |   |         | ∠备注 | 提交订货申请  |

确定提交,即可完成此次订货单提交。

## 2.5 审核订货单

分拣 APP 分拣的是货流单据为配货中的订货单。

| 2 银豹收银                          | 《系统官网  免募POS | as: ×   | 2 0          | FUI合 ×                   | +                   |            |                |        |       |               |                                         |                        |                 |          | -1      | a ×         |
|---------------------------------|--------------|---------|--------------|--------------------------|---------------------|------------|----------------|--------|-------|---------------|-----------------------------------------|------------------------|-----------------|----------|---------|-------------|
| $\leftrightarrow \rightarrow c$ | 合①不能         | R全   be | eta 19.pc    | spal.cn/StockFlow/Produc | tRequest            |            |                |        |       |               |                                         |                        |                 |          | ń       | 0:          |
| つ根的                             | 商品由心         | 订货      | t i          |                          |                     |            | Q HELDER, HERE | 品、搜会员… | 搜全站内容 |               |                                         |                        |                 |          |         | <b>⊜</b> ∣⊚ |
| 白概范                             | 商品资料         | na:     | 1931<br>1933 |                          |                     |            |                |        | 全部门店  | * 全部機板 、      | • · · · · · · · · · · · · · · · · · · · | 2020.03.30 00.00 - 202 | 0.03.30 23:59 🛗 | 订货单号 💌   | 请输入订货单号 | <b>並</b> 約  |
| <b>1</b> 23 6568                | 商品分类         | 時       | 操作           | 订货单号                     | 订货时间                | 期望发扬时间     | 期望到货时间         | 模板名称   | 订货员   | 订货门店          | 配货门店                                    | 付款金額                   | 状态              | 打印次数     | 配货单号    | 養注          |
| C. HIN                          | 商品设置         | 1       | i##B         | DH-20200330174511-018    | 2020-03-30 17:45:11 | -          |                |        | 生鮮大約  | 生鮮2店          | 生鮮色店                                    | 0.00                   | 侍审核             | 0        |         | -           |
| 巴南品                             | 口味管理         | 2       | 详细           | DH-20200330174244-545    | 2020-03-30 17:42:44 | 2020-03-30 | 2020-03-30     | -      | 生鮮小的  | <u>生</u> 蘇1(四 | 生鲜创店                                    | 0.00                   | 侍寨校             | 0        |         | 1.0         |
|                                 | (BEC)-4      | 3       | 详细           | DH-20200330142459-662    | 2020-03-30 14:24:59 | 2020-03-31 | 2020-04-01     |        | 生鮮小的  | 生鮮1度          | 生鮮地店                                    | 0.00                   | 将审核             | 0        |         | -           |
|                                 | 库存           |         |              |                          |                     |            |                |        |       |               |                                         |                        |                 | <u>.</u> |         |             |
|                                 | 库存统计         |         |              |                          |                     |            |                |        |       |               |                                         |                        |                 |          |         |             |
| 111 数据                          | 库存预制         |         |              |                          |                     |            |                |        |       |               |                                         |                        |                 |          |         |             |
| ⇒ i9 <b>m</b>                   | 变动明细         |         |              |                          |                     |            |                |        |       |               |                                         |                        |                 |          |         |             |
|                                 | 批次查询         |         |              |                          |                     |            |                |        |       |               |                                         |                        |                 |          |         |             |
| 22 定制                           | 商品报损         |         |              |                          |                     |            |                |        |       |               |                                         |                        |                 |          |         |             |
|                                 | 南品分析         |         |              |                          |                     |            |                |        |       |               |                                         |                        |                 |          |         |             |
|                                 | 贫病           |         |              |                          |                     |            |                |        |       |               |                                         |                        |                 |          |         |             |
|                                 | 供信商资料        |         |              |                          |                     |            |                |        |       |               |                                         |                        |                 |          |         |             |
|                                 | 订货价设置        |         |              |                          |                     |            |                |        |       |               |                                         |                        |                 |          |         |             |
|                                 | f]l语订类       |         |              |                          |                     |            |                |        |       |               |                                         |                        |                 |          |         |             |
|                                 | 订结横板         |         |              |                          |                     |            |                |        |       |               |                                         |                        |                 |          |         |             |
|                                 | 采购单          |         |              |                          |                     |            |                |        |       |               |                                         |                        |                 |          |         |             |
|                                 | 然流管理         |         |              |                          |                     |            |                |        |       |               |                                         |                        |                 |          |         |             |
|                                 | 明细查询         |         |              |                          |                     |            |                |        |       |               |                                         |                        |                 |          |         |             |
|                                 | 供信筒油算        |         |              |                          |                     |            |                |        |       |               |                                         |                        |                 |          |         |             |
|                                 | 门店对账         |         |              |                          |                     |            |                |        |       |               |                                         |                        |                 |          |         |             |
| 页 更多                            | 我的供贷         | 须金      | 15           | 已透中 0 批型操作               | 巴单数 3               |            |                |        |       |               |                                         | ド 蕭褒                   | 《前一页 第 1        | 页 共1页 下  |         | 6页50条 •     |

#### 登录<mark>指定配货门店账号</mark>云后台,点击【商品】-【货流】-【门店订货】查看订货单。

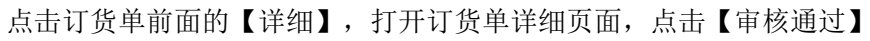

| theb       | 门店  | 订货          |    |                       |                     |            | Q 擦功能、接弯   | 品、搜会员… | 搜全站内容 |          |                  |                             |           |           | 1211/E              | ) I © |
|------------|-----|-------------|----|-----------------------|---------------------|------------|------------|--------|-------|----------|------------------|-----------------------------|-----------|-----------|---------------------|-------|
| 〒0<br>2014 | រោះ | 单类型设        | n  |                       |                     |            |            |        | 全部门店  | * 全部模板 * | 配信中    订信时间 + 21 | 020.03.30 00:00 - 2020.03.3 | 0 23:59 া | 7位单导 • 清朝 | 认订货单号               | 查询    |
| 分类         | ×   | 序号          | 操作 | 订货单号                  | 订货时间                | 期重发货时间     | 期望到货时间     | 模板名称   | 订货员   | UBUB     | 配合门店             | 付款金額                        | 状态        | 打印次数      | 配货单号                | 做注    |
| 20         |     | 1           | 洋田 | DH-20200330174511-018 | 2020-03-30 17:45:11 |            |            |        | 生鮮大約  | 生鮮2活     | 生鮮島店             | 0.00                        | 配货中       | 0         |                     | -     |
| .92        | 0   | 2           | 洋田 | DH-20200330174244-545 | 2020-03-30 17:42:44 | 2020-03-30 | 2020-03-30 |        | 生鲜小的  | 生鮮1/店    | 生鮮总店             | 0.00                        | 配质中       | 0         |                     | -     |
| 2          | 0   | 3           | 運動 | DH-20200330142459-662 | 2020-03-30 14:24:59 | 2020-03-31 | 2020-04-01 |        | 生鲜小的  | 生鮮1/店    | 生鮮总店             | 0.00                        | 配质中       | 0         |                     | -     |
|            |     |             |    |                       |                     |            |            |        |       |          | 中城海过后 计修用头       | 副化由特本                       |           | 1         |                     |       |
|            |     |             |    |                       |                     |            |            |        |       |          | 中1级通过/0, 时英平/3   | BLOUT WAS                   |           |           |                     |       |
|            |     |             |    |                       |                     |            |            |        |       |          |                  | -                           |           |           |                     |       |
|            |     |             |    |                       |                     |            |            |        |       |          |                  |                             |           |           |                     |       |
| 10<br>10   |     |             |    |                       |                     |            |            |        |       |          |                  |                             |           |           |                     |       |
| 3 <b>4</b> |     |             |    |                       |                     |            |            |        |       |          |                  |                             |           |           |                     |       |
| **<br>=    |     |             |    |                       |                     |            |            |        |       |          |                  |                             |           |           |                     |       |
|            |     |             |    |                       |                     |            |            |        |       |          |                  |                             |           |           |                     |       |
| r.<br>F    |     |             |    |                       |                     |            |            |        |       |          |                  |                             |           |           |                     |       |
|            |     |             |    |                       |                     |            |            |        |       |          |                  |                             |           |           |                     |       |
|            |     |             |    |                       |                     |            |            |        |       |          |                  |                             |           |           |                     |       |
| .14        |     |             |    |                       |                     |            |            |        |       |          |                  |                             |           |           |                     |       |
| 312        |     |             |    |                       |                     |            |            |        |       |          |                  |                             |           |           |                     |       |
|            |     |             |    |                       |                     |            |            |        |       |          |                  |                             |           |           |                     |       |
|            |     |             |    |                       |                     |            |            |        |       |          |                  |                             |           |           |                     |       |
|            |     |             |    |                       |                     |            |            |        |       |          |                  |                             |           |           |                     |       |
|            |     |             |    |                       |                     |            |            |        |       |          |                  |                             |           |           |                     |       |
|            |     |             |    |                       |                     |            |            |        |       |          |                  |                             |           |           |                     |       |
|            |     |             |    |                       |                     |            |            |        |       |          |                  |                             |           |           |                     |       |
|            |     |             |    |                       |                     |            |            |        |       |          |                  |                             |           |           |                     |       |
|            |     |             |    |                       |                     |            |            |        |       |          |                  |                             |           |           |                     |       |
|            |     |             |    |                       |                     |            |            |        |       |          |                  |                             |           |           |                     |       |
|            |     | <b>大学</b> 近 | 已透 | 中0 批量操作               | 总单数 3               |            |            |        |       |          |                  | <b>ド首次 《</b> 11             | 一页 第 1    | 页 共1页 下一5 | т» <b>ж</b> ≣н (450 | 50条 • |

订单审核通过后,为【**配货中**】状态。即可点击订货单前面的【详情】进入配货操作。 此时**分拣 APP** 上操作分拣订货单,就会同步更新配货单里的配货量。

| 2       | 2 @bbtstanini(salevsei x ≥ naja x + - □ ×                                                                       |     |        |           |                        |                     |              |          |        |       |       |           |          | 3 × 1     |       |       |            |                 |           |           |                      |     |
|---------|----------------------------------------------------------------------------------------------------|-----|--------|-----------|------------------------|---------------------|--------------|----------|--------|-------|-------|-----------|----------|-----------|-------|-------|------------|-----------------|-----------|-----------|----------------------|-----|
| ÷       | → C û ①                                                                                                    | 不安全 | beta   | 19.pospal | .cn/StockFlow/ProductF | Request             |              |          |        |       |       |           |          |           |       |       |            |                 |           |           | Ŷ                    | Θ:  |
| ?       | The second second second second second second second second second second second second second second second se |     | 订货     |           |                        |                     |              |          |        |       |       |           |          |           |       |       |            |                 |           | E.        |                      |     |
| Â       | 商品資料                                                                                                    | រោះ | a kara | 111       |                        |                     |              |          |        |       | 全部(门店 | P .       | 金部模板 -   |           |       | - 202 | 0.03.30 00 | .00 - 2020.03.3 | 0 23:59 🔠 | 丁信单号 - 语制 |                      | 160 |
|         | 商品分类                                                                                                    |     | 房号     | 操作        | 订货单号                   | 订货时间                | 期望发扬时间       | 期望到到     | 118 e  | 被名称   | 订货员   |           | 19119    | R.        | 通门店   |       |            | 付款金額            | 状态        | 打印次政      | 配供单导                 | 曾注  |
| (6)     | 商品设置                                                                                                    |     | 1      | 洋田        | DH-20200330174511-018  | 2020-03-30 17:45:11 |              |          |        |       | 生鮮大約  | 生鮮2活      |          | 生鮮島店      |       |       |            | 0.00            | 配货中       | 0         |                      |     |
| •       | 口味管理                                                                                                    |     | 2      | 洋田        | DH-20200330174244-545  | 2020-03-30 17:42:44 | 2020-03-30   | 2020-03- | 30     |       | 生鲜小的  | 生解1/日     |          | 生鮮島店      |       |       |            | 0.00            | 配货中       | 0         |                      |     |
| æ       | 课初和C版<br>词价单                                                                                                    |     | 3      | i¥#B      | DH-20200330142459-862  | • 生鮮2店 2020-03-3    | 0 17:45:11   |          |        |       |       |           |          |           |       | _     | ×          | 0.00            | 配货中       | 0         |                      |     |
| $\odot$ | 库存                                                                                                    |     |        |           |                        | • 审核 > • 配货         | > ● 完成       | ■ 按供货商拆  | 单 • 南I | a - s | 858   |           | 1        | 1         | Q     | -     |            |                 |           |           |                      |     |
| -       | 库存查询                                                                                                    |     |        |           |                        | 商品名称                | 供用           | 规格       | 現有库存   | 请求量   | 单位    | 出货方库存     | 配货量 -    | 配货价(元/单位) | 小计(元) | 報注    | 銀作         |                 |           |           |                      |     |
| 755     | 库存统计                                                                                                    |     |        |           |                        | 上海骑                 | 1000001      |          | 0      | 10    | 无     | 999995.22 | 10       | 10        | 100   |       | 809        |                 |           |           |                      |     |
| ണ്      | 库存税警                                                                                                    |     |        |           |                        | 经经票                 | 1000004      |          | 0      | 10    | £     | 1000000   | 10       | 10        | 100   |       | 859        |                 |           |           |                      |     |
| Ŧ       |                                                                                                    |     |        |           |                        | 批把                  | 1000017      |          | 0      | 10    | £     | 1000000   | 10       | 10        | 100   |       | 809        |                 |           |           |                      |     |
|         |                                                                                                    |     |        |           |                        | 百要果                 | 1000009      |          | 0      | 10    | 无     | 1000000   | 10       | 10        | 100   |       | -          |                 |           |           |                      |     |
| 26      | 南局报题                                                                                                    |     |        |           |                        | 西瓜                  | 1000016      |          | 0      | 10    | Ŧ     | 1000000   | 10       | 10        | 100   |       | -          |                 |           |           |                      |     |
|         | 商品分析                                                                                                    |     |        |           |                        | 40 M                | 1000002      |          | 0      | 10    |       | 000080    | 10       | 10        | 100   |       | -          |                 |           |           |                      |     |
|         | 货页                                                                                                    |     |        |           |                        | 1.00                | 1000013      |          |        | 10    | -     | 000005    | 10       | 10        | 100   |       | anto.      |                 |           |           |                      |     |
|         | 供貨商資料                                                                                                    |     |        |           |                        |                     | 1000012      |          | 240    | 10    | -     | 000007.04 | 10       | 10        | 100   |       | -          |                 |           |           |                      |     |
|         | 订货价设置                                                                                                    |     |        |           |                        | 1718                | 1000010      |          | 2.14   | 10    | π     | 999991.01 | 10       | 10        | 100   |       | 214        |                 |           |           |                      |     |
|         | 门路订算                                                                                                    |     |        |           |                        | 別響ト                 | 1000008      |          | 0      | 10    | 尤     | 100000    | 10       | 10        | 100   |       | 100        |                 |           |           |                      |     |
|         |                                                                                                    |     |        |           |                        | 鉄標山药                | 1000005      | *        | 0      | 20    | 无     | 999995.63 | 20       | 10        | 200   | 1     | 819        |                 |           |           |                      |     |
|         | いたため                                                                                                    |     |        |           |                        | 共 20 种亮品。 360 件。    | 总计 3600 元。 📑 | 丁華餐注 :   | 日時間に対  | 手机配结  |       | 8         | 惯方: 生鮮总。 | ż ·       |       | 配約    |            |                 |           |           |                      |     |
|         | 道流響理                                                                                                    |     |        |           |                        |                     |              |          |        |       |       |           | _        |           |       |       |            |                 |           |           |                      |     |
|         | 明细查询                                                                                                    |     |        |           |                        |                     |              |          |        |       |       |           |          |           |       |       |            |                 |           |           |                      |     |
|         | 供該商地算                                                                                                    |     |        |           |                        |                     |              |          |        |       |       |           |          |           |       |       |            |                 |           |           |                      |     |
| Γ       | 进货价分析                                                                                                    |     |        |           |                        |                     |              |          |        |       |       |           |          |           |       |       |            |                 |           |           |                      |     |
| Γ       | 门店对账                                                                                                    |     |        |           |                        |                     |              |          |        |       |       |           |          |           |       |       |            |                 |           |           |                      |     |
| IQ      | 我的供贷                                                                                                    |     | 本页全法   | Eð        | 中 0 総理時件               | 总单数 3               |              |          |        |       |       |           |          |           |       |       |            | K 翻页 《 #        | 一页 篇 1    | 页 共1页 下一3 | » <b>ж</b> я н (453) |     |

## 2.6 分拣 APP 操作分拣

#### 2.6.1 获取订货单

点击分拣 APP 左上角时间,选择订货单时间,点击【获取订货单】。

| □ 获取订货单               |        | ◎ 系统设置 ?      |
|-----------------------|--------|---------------|
| 分拣任务                  | 🖙 生鲜总店 | △ 收银员主管(1001) |
| $0 / 0_{\text{ebts}}$ |        |               |
|                       |        |               |
|                       |        |               |

获取成功后,查看分拣任务栏

| <b>iiii 2020年 03月30日 - 03月30日</b> | ∨ ○刷新 |      |     |      |               |      |    |      | ⑥ 系统设置 ? |  |
|-----------------------------------|-------|------|-----|------|---------------|------|----|------|----------|--|
| 分拣任务                              |       | ţ    | 请选择 | ±鲜总店 | △ 收银员主管(1001) |      |    |      |          |  |
|                                   | đ     | 己始日期 |     |      | 1             | 结束日期 |    |      |          |  |
| 0 / 405 <sub>28058</sub>          | 2019  | 2    | 29  |      | 2019          | 2    | 29 |      |          |  |
|                                   | 2020  | 3    | 30  |      | 2020          | 3    | 30 |      |          |  |
| 蜜柚                                | 2021  | 4    | 31  |      | 2021          | 4    | 31 |      |          |  |
| 山楂                                |       |      |     |      |               |      |    | - 60 |          |  |
| 水蜜桃                               |       | 取消   |     |      | 苏             | 取订货  | 单  |      |          |  |
| 李子                                |       |      |     |      | / 20          |      |    |      |          |  |
| 西瓜                                |       |      |     | 0    |               |      |    |      |          |  |
|                                   |       |      |     |      |               |      |    |      | 开始分拣     |  |
|                                   |       |      |     |      |               |      |    |      |          |  |

#### 2.6.2 开始分拣

| 点击 | 【开始分    | <b>分拣】,进</b> 入分排    | 东界面  |        |        |               |
|----|---------|---------------------|------|--------|--------|---------------|
|    | 益 2020年 | 03月30日 - 03月30日 🗸   | で 刷新 |        |        | ③ 系统设置 ?      |
|    | 分拣任务    | 2                   |      |        | 🗟 生鲜总店 | Ӓ 收银员主管(1001) |
|    | 0 / 2   | 105 <sub>全部任务</sub> |      |        |        |               |
|    |         |                     |      |        |        |               |
|    | 蜜柚      |                     |      | 0 / 30 |        |               |
|    | 山楂      |                     |      | 0/110  |        |               |
|    | 水蜜桃     |                     |      | 0 / 20 |        |               |
|    | 李子      |                     |      | 0 / 20 |        |               |
|    | 西瓜      |                     |      | 0/10   | _      |               |
|    |         |                     |      |        |        | 开始分拣          |

点击要分拣的商品

| 〈 返回                                                                                | tiii 2020年 03月30日 - 03月30日                             | 收银员主管(1001) | □ 分拣任务: 20 / 405 |
|-------------------------------------------------------------------------------------|--------------------------------------------------------|-------------|------------------|
| Q 条码/拼音码/品名                                                                         | <b>全部</b> <sup></sup>                                  |             | = 按客户分拣          |
| 计重不计重                                                                               | #sxcz_test2                                            |             |                  |
| <ul> <li>              登         </li> <li>             20 / 20         </li> </ul> | 生鲜2店<br>订货量:10斤                                        |             |                  |
| <u> 型</u> 枇杷<br>0/10                                                                | 分拣量:     2.8     斤 -72.00%       备注:        分拣     分拣< |             |                  |
| 豆 柠檬<br>0/10                                                                        |                                                        |             |                  |
| <b>2 牛肝菌</b><br>0/30                                                                |                                                        |             |                  |
| <u> 空 香瓜</u> 0/20                                                                   |                                                        |             |                  |
| <u> 空 胡萝ト</u><br>0 / 10                                                             | 1.4 kg ● 稳定 置零 去皮                                      |             | 批量分拣             |

填写或者通过连接的称,称重读取分拣量/称重量。

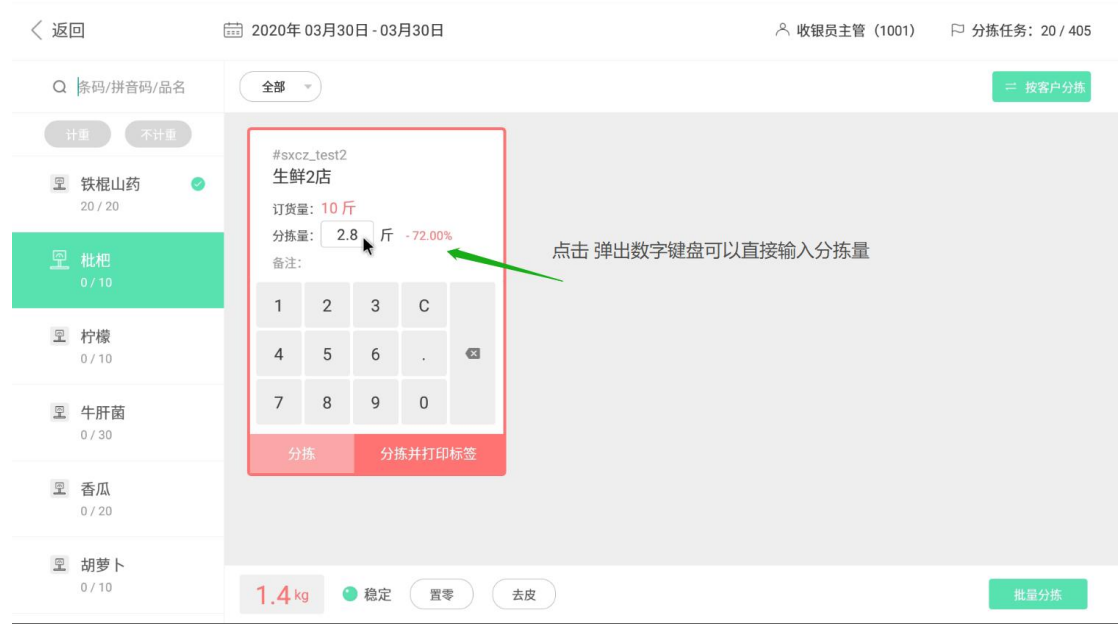

点击【分拣】或者【分拣并打印标签】后,该商品的分拣状态为完成。

| < 返回                    | <b>註</b> 2020年 03月30日 - 03月30日              | △ 收银员主管(1001) | □ 分拣任务: 30/405 |
|-------------------------|---------------------------------------------|---------------|----------------|
| Q 条码/拼音码/品名             | 全部 🔹                                        |               | ≓ 按客户分拣        |
| 计重 不计重 里 铁棍山药 ≥ 20 / 20 | #sxcz_test2<br><b>生鲜2店</b><br>订货量: 10 斤     |               |                |
| <u> </u>                | 分拣量:     2.8     斤 -72.00%       备注:     完成 |               |                |
| <b>空 柠檬</b><br>0/10     |                                             |               |                |
| <u> 空</u> 牛肝菌<br>0/30   |                                             |               |                |
| <b>오 香瓜</b><br>0/20     | *                                           |               |                |
| ⑦ 胡萝卜<br>0 / 10         | 1.4 kg ● 稳定 置零 去皮                           |               | 批量分拣           |

需要修改分拣量则再次点击此分拣项目,重新读称或手动编辑数量即可。 分别进行分拣任务操作,完成各个分拣任务。

#### 2.6.3 按商品分拣

开始分拣默认进入为 按商品分拣模式,分拣界面左边显示商品列表,右边显示此商品客户订货数量。

| < 返回                                   | ペ 收银员主管(1001)   □ 分拣任务: 30 / 405 |
|----------------------------------------|----------------------------------|
| Q 条码/拼音码/品名 全部 *                       | = 按客户分拣                          |
|                                        | 点击切换 分拣模式                        |
| → 分拣量: 20 斤<br>20 枇杷<br>10/10 → 合注: 完成 |                                  |
| 空 柠檬<br>0/10                           |                                  |
| 空 牛肝菌<br>0/30                          |                                  |
| <b>空</b> 香瓜<br>0/20                    |                                  |
| 図 胡萝ト<br>0/10 1.4 kg ● 稳定 置零 去皮        | 批量分拣                             |

#### 2.6.4 按客户分拣

点击切换分拣模式为 按客户分拣模式,分拣界面左边显示客户列表,右边显示各个商品订 货数量。

| < 返回                                                       | <b>註</b> 2020年 03月30日 - 03月30日 | ペ 收银员主管(1001) □ 分拣任务: 30 / 405             |
|------------------------------------------------------------|--------------------------------|--------------------------------------------|
| Q 客户编号/名称                                                  | 全部 🔹 计面 不计面                    | = 按商品分拣                                    |
| #sxcz_test1 <b>⊘</b><br><b>生鲜1店</b><br>2020-03-30 14:24:59 | 哈密瓜 里<br>订货量:5斤                | 点击切換 分拣模式<br>山楂 空<br><sup>订成量:</sup> 100 斤 |
| #sxcz_test1<br>生鲜1店<br>2020-03-30 17:42:44                 | 77扱軍: /T<br>音注:                | が決重: <i>」 「</i><br>音注:                     |
| #sxcz_test2<br><b>生鲜2店</b><br>2020-03-30 17:45:11          |                                |                                            |
|                                                            |                                |                                            |
|                                                            | 1.4 kg ● 稳定 置零 去皮              | 🕞 打印配送单 批量分拣                               |

#### 2.6.5 批量分拣

在当前分拣页面有很多个分拣商品时,可以通过【批量分拣】功能,将分拣量与订货量相同 数量,批量完成分拣。

| < 返回                                                          | <b>註</b> 2020年 03月30日 - 03月30日                                 | ◇ 收银员主管(1001)                                      |
|---------------------------------------------------------------|----------------------------------------------------------------|----------------------------------------------------|
| Q 客户编号/名称                                                     | 全部 🔻 计重 不计量                                                    | 三 按商品分拣                                            |
| #sxcz_test1 ●<br>生鲜1店<br>2020-03-30 14:24:59<br>#sxcz_test1 ● | 枇杷 空        订货量:     10 斤       分拣量:     10 斤       音注:     完成 | 百香果 史<br>订货量: 10 斤<br>分拣量: 5.6 斤 -44.00%<br>备注: 完成 |
| <b>生時1)占</b><br>2020-03-30 17:42:44                           |                                                                |                                                    |
| #sxcz_test2<br>生鲜2店<br>2020-03-30 17:45:11                    | 西瓜 모<br>订货量: 10 斤<br>分拣量: 斤<br>会注:                             | 山楂 모<br>订货量: 10斤<br>分拣量: 斤<br>会注:                  |
|                                                               |                                                                | •                                                  |
|                                                               | 柠檬 모                                                           | 胡萝卜 및 🥔                                            |
|                                                               | 2.8 kg ● 稳定                                                    | 打印配送单 批量分拣                                         |

批量分拣确认

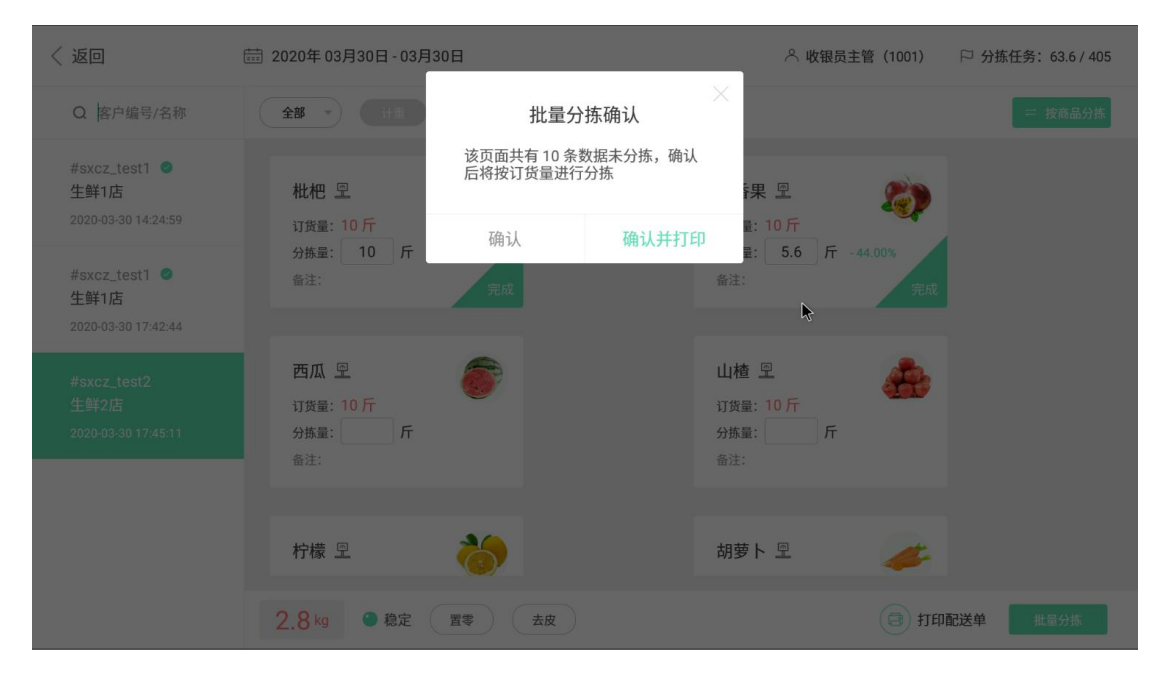

完成。

| < 返回                                                                | iiii 2020年03月30日-03月30日                  | △ 收银员主管(1001)   □ 分拣任务:243.6 / 405                 |
|---------------------------------------------------------------------|------------------------------------------|----------------------------------------------------|
| Q 客户编号/名称                                                           | 全部 🔹 计重 不计重                              | = 按商品分拣                                            |
| #sxcz_test1<br>生鲜1店<br>2020-03-30 14:24:59<br>#sxcz_test1<br>牛鲜1店   | 枇杷 豆<br>订货量: 10 斤<br>分拣量: 10 斤<br>备注: 完成 | 百香果 모<br>订资量: 10 斤<br>分拣量: 5.6 斤 -44.00%<br>备注: 完成 |
| 2020-03-30 17:42:44<br>#sxcz_test2 ●<br>生鲜2店<br>2020-03-30 17:45:11 | 西瓜 모<br>订貨量: 10 斤<br>分拣量: 10 斤<br>畜注: 完成 | 山楂 空<br>订策量: 10 斤<br>分族量: 10 斤<br>备注: 完成           |
|                                                                     | 柠檬 型                                     | 胡萝卜 🛛 🥓                                            |
|                                                                     | 2.8 kg ● 稳定 置零 去皮                        | 打印配送单 批量分拣                                         |

#### 2.6.6 计重/不计重显示

根据商品资料里的的计重/不计重属性进行显示商品。便于分拣商品查看操作。

| < 返回                                                | ☶ 2020年 03月30日 - 03月30日 | ペ 收银员主管(1001) □ 分拣任务: 30 / 405 |
|-----------------------------------------------------|-------------------------|--------------------------------|
| Q 客户编号/名称                                           | 全部 > 计面 不计面             | ≓ 按商品分拣                        |
| #sxcz_test1 <b>2</b><br>生鲜1店<br>2020-03-30 14:24:59 | 蜜柚 🥪                    |                                |
| #sxcz_test1<br><b>生鲜1店</b><br>2020-03-30 17:42:44   | 分拣量: 个<br>备注:           |                                |
| #sxcz_test2<br>生鲜2店<br>2020-03-30 17:45:11          |                         |                                |
|                                                     |                         |                                |
|                                                     | 1.4 kg ● 稳定             | 打印配送单 批量分拣                     |

## 2.7 查看订货单分拣状态。

登录<mark>指定配货门店账号</mark>云后台,点击【商品】-【货流】-【门店订货】查看订货单的里的已 拣货,配货量就是当前分拣 APP 上操作分拣的分拣量/称重量。

| 2                              | 银豹收银系统官网 免费PO                                                   | s收新 🗙 🔁 门店订货      | ×                                  | +      |               |          |           |          |           |              |              |        | - 🗆                                   | ×          |
|--------------------------------|-----------------------------------------------------------------|-------------------|------------------------------------|--------|---------------|----------|-----------|----------|-----------|--------------|--------------|--------|---------------------------------------|------------|
| ÷                              | ← → C ① ① 不安全   beta19.pospal.cn/StockFlow/ProductRequest ☆ 😝 : |                   |                                    |        |               |          |           |          |           |              |              |        |                                       |            |
| ⑦ 調約単 门店订货 Q 振防能、提供品、提会品、提会站内容 |                                                                 |                   |                                    |        |               |          |           |          |           | <b>ere</b> G | 6            |        |                                       |            |
|                                | 库存                                                              | • 生鲜2店 2020-03-30 | 17:45:11                           |        |               |          |           |          |           |              |              | ×      | 青编入订货单号                               | 童師         |
| (F)                            | <b>库存查询</b>                                                     | ● 审核 > ● 配貨 >     | <ul> <li>完成</li> <li>接供</li> </ul> | 货商拆单   | 商品 + 第        | តតត<br>រ |           |          |           | Q            |              |        | 配货门店                                  |            |
|                                | 库存统计                                                            | 商品名称              | 条码                                 | 规格 现有周 | 存 请求量         | 单位       | 出货方库存     | 配货量 -    | 配货价(元/单位) | 小计(元)        | 备注           | 操作     | 鮮色店                                   |            |
|                                | 库存加雪<br>变动明细                                                    | 上海青               | 1000001                            |        | 0 10          | 无        | 999995.22 | 0        | 10        | 0            |              | 删除     | 鮮急店                                   |            |
|                                | 批次查询                                                            | 建建菜               | 1000004                            |        | 0 10          | 无        | 1000000   | 0        | 10        | 0            |              | 删除     | 鮮色店                                   |            |
| 0                              | <u>最</u> 点历史 [                                                  | 市地市               | 1000017                            | -      | o 10(已拣<br>货) | 无        | 1000000   | 10       | 10        | 100          |              | 删除     | 鮮色店                                   |            |
|                                | 商品报损                                                            | 百香果               | 1000009                            |        | 0 10(已拣       | 无        | 1000000   | 5.6      | 10        | 56           |              | 删除     |                                       |            |
| Ż                              | 商品分析                                                            | 西瓜                | 1000016                            |        | 0 10          | 无        | 1000000   | 0        | 10        | 0            | -            | 删除     |                                       |            |
| ari                            | 货流                                                              | 包菜                | 1000002                            |        | 0 10          | 无        | 999980    | 0        | 10        | 0            |              | 删除     |                                       |            |
| Ŧ                              | 供货商资料                                                           | 山楂                | 1000012                            |        | 5 10          | 无        | 999995    | 0        | 10        | 0            |              | 删除     |                                       |            |
|                                |                                                                 | 柠檬                | 1000010                            | - 2    | .19 10        | 无        | 999997.81 | 0        | 10        | 0            |              | 影明会    |                                       |            |
| 32                             | 拣货汇总                                                            | 胡樂下               | 1000008                            |        | 0 10          | Ŧ        | 1000000   | 0        | 10        | 0            |              |        |                                       |            |
|                                | 订货模板                                                            | H39-1             | 1000005                            |        | 20(已拣         | 1        | 000005.62 | 20       | 10        | 200          |              | abito. |                                       |            |
|                                | 采购单                                                             | 鉄砲山羽              | 1000003                            |        | ()            | π        | 999990.03 |          | 10        | 200          |              | 刺除     |                                       |            |
|                                | 货流管理                                                            | 共 20 种商品, 41.2 件, | 总计 <b>412</b> 元, 订单备注              | 扫码配货   | 手机配货          |          | 出;        | 货方: 生鲜总师 | ± .       | i            | 配货           |        |                                       |            |
|                                | 明细蓝简                                                            |                   |                                    | -      |               |          |           |          | 24.000    | -            | Value of     |        |                                       |            |
| <u>.</u>                       | 供货商结算                                                           | □ 本页全选            | 批星操作                               | 自單数 4  |               |          |           |          | K首贝 《前一]  | 页 第 1        | <u>_</u> ¤ : | 共1页    | ●○○○○○○○○○○○○○○○○○○○○○○○○○○○○○○○○○○○○ | <u>k</u> • |

确认无误,即可点击【配货】进行【提交配货单】或【提交并出库】,完成配货。

## 2.8 查看拣货汇总。

登录<mark>指定配货门店账号</mark>云后台,点击【商品】-【货流】-【拣货汇总】 通过选择门店、时间,进行【查询】拣货汇总明细。

| 2        | 银豹收银系统直网 免费                                                                                           | POS收销                       | × 🔁 拣货汇总 | × +  |    |    |      |                                        | - 🗆 X               |  |
|----------|----------------------------------------------------------------------------------------------------|-----------------------------|----------|------|----|----|------|----------------------------------------|---------------------|--|
| ÷        | <ul> <li>C ① 不安全   beta19.pospal.cn/ProductRequest/ProductRequestAllocation</li> <li>会 Θ :</li> </ul> |                             |          |      |    |    |      |                                        |                     |  |
| ゥ        | 调价单                                                                                                   | <b>挤货汇总</b> Q 接功能、接角品、搜全站内容 |          |      |    |    |      |                                        |                     |  |
|          | 库存                                                                                                    | 导出                          |          |      |    |    | 全部门店 | ······································ | 020.03.30 23:59 🛗 🏥 |  |
| _        | 库存查询                                                                                                  | 序号                          | 商品名称     | 商品分类 | 规格 | 单位 | 分拣数量 | 生鮮1店                                   | 生鲜2店                |  |
|          | 库存统计                                                                                                  | 1                           | 哈密瓜      | 果蔬   | ~  | г  | 11.  | 2 5.6                                  | 5.6                 |  |
| ۳        | 库存预警                                                                                                  | 2                           | 山楂       | 果蕊   | -  | 斤  | 5.   | 5 5.6                                  | 0                   |  |
| æ        | 受动明细<br>批次查询                                                                                          | 3                           | 铁棍山药     | 果蔬   | -  | г  | 2    | 0 0                                    | 20                  |  |
| Ø        | 盘点历史                                                                                                  | 4                           | 枇杷       | 果蔬   | -  | 斤  | 1    | 0 0                                    | 10                  |  |
| ž        | 商品报损                                                                                                  | 5                           | 杏鲍菇      | 果蔬   | -  | г  | 5.   | 5 0                                    | 5.6                 |  |
| 遼        | 商品分析                                                                                                  | 6                           | 百香果      | 果蔬   |    | л  | 5.   | 5 0                                    | 5.6                 |  |
| สม่      | 货流                                                                                                    | 7                           | 香酥梨      | 果蔬   | -  | г  | 5.   | 5 0                                    | 5.6                 |  |
| ₩        | 供货商资料                                                                                                 |                             |          |      |    |    |      |                                        |                     |  |
| ~        | 门店订货                                                                                                  |                             |          |      |    |    |      |                                        |                     |  |
| 65       | 拣货汇总                                                                                                  |                             |          |      |    |    |      |                                        |                     |  |
|          | 订货模板                                                                                                  |                             |          |      |    |    |      |                                        |                     |  |
|          | 采购单                                                                                                   |                             |          |      |    |    |      |                                        |                     |  |
|          | 货流管理                                                                                                  |                             |          |      |    |    |      |                                        |                     |  |
|          | 明细查询                                                                                                  |                             |          |      |    |    |      |                                        |                     |  |
| <u>.</u> | 供货商结算                                                                                                 |                             |          |      |    |    |      |                                        |                     |  |

## 3. 系统设置

点击银豹分拣 APP 右上角的【系统设置】进入设置功能菜单。

| 🛗 2020年03月30日-03月30日 | ○ 刷新                |
|----------------------|---------------------|
| 分拣任务                 | 🖙 生鲜总店 🔷 收银员主管(1001 |
| <b>243.6</b> / 405   |                     |
|                      | 60.00 %             |
| 柠檬                   | 10/10               |
| 铁棍山药                 | 20/20               |
| 哈密瓜                  | 11.2/25             |
| 西瓜                   | 10/10               |
| 香酥梨                  | 5.6730              |
| 枇杷                   | 10/10               |
| 枇杷                   | 10/10 开始分拣          |

## 3.1 分拣设置

#### 3.1.1 需商品分拣

查看当前已添加的分拣商品,点击商品前面的√可以操作将此商品移除。

| 〈 系统设置   |         | _    | 分拣设置   | 2    |                                       | ②帮助      |
|----------|---------|------|--------|------|---------------------------------------|----------|
| ⑦ 分拣设置   | ● 需分拣商品 | 提    | ·<br>示 | <    |                                       |          |
| 🗟 标签打印设置 | ○ 禁子    | 是否移除 | 铁棍山药   | ☑ 香瓜 | <ul><li>☑ 胡萝卜</li><li>☑ 香酥梨</li></ul> |          |
| 🗟 小票打印设置 | 🕑 山楂    | 取消   | 确定     | ☑ 葡萄 |                                       |          |
| ☆ 参数设置   |         |      |        |      |                                       | 19 种商品 〉 |
| 🖳 外部设备   |         |      |        |      |                                       |          |
| २ 账号设置   |         |      |        |      |                                       |          |
| ① 关于我们   |         |      |        |      |                                       |          |
|          |         |      |        |      |                                       |          |
|          |         |      |        |      |                                       |          |

#### 3.1.2 添加更多分拣商品

按分类或者搜索,添加分拣商品。

| 〈 系统设置   | 分拣设置                                   |                                            |      |             |        |   |                                       |          | 助 |
|----------|----------------------------------------|--------------------------------------------|------|-------------|--------|---|---------------------------------------|----------|---|
| (9) 分拣设置 | 需分拣i                                   |                                            | 请添加分 | 计拣商品        |        |   |                                       |          |   |
| 同标签打印设置  | <ul> <li>✓ 铁棍</li> <li>✓ 铁棍</li> </ul> | 全部分类 🗸                                     | Q    | 俞入条码/拼音码/商品 | 品名搜索   | 1 | <ul><li>☑ 胡萝卜</li><li>☑ 香酥型</li></ul> | ☑ 葡萄     |   |
| 圖 小票打印设置 | ☑ 山楂                                   | <ul> <li>✓ 商品名称</li> <li>✓ 冰鮮烤鱼</li> </ul> |      | 分类          | 单位     |   |                                       |          |   |
| 14. 参数设置 | 添加更多分打                                 | ☑ 冷冻巴沙鱼柳                                   |      | 冻品          | Ћ      |   |                                       | 19 种商品 > |   |
| 🖻 外部设备   |                                        | ☑ 冷冻生鸡腿                                    |      | 冻品          | Гт     |   |                                       |          |   |
| ♀ 账号设置   |                                        | <ul> <li>✓ 墨鱼丸</li> <li>✓ 冷冻年糕</li> </ul>  |      | 冻品          | 斤<br>斤 |   |                                       |          |   |
| ① 关于我们   |                                        | ✓ 方便火锅料                                    |      | 冻品          | Ћ      |   |                                       |          |   |
|          |                                        | 取消                                         |      | 确》          | Ê      |   |                                       |          |   |
|          |                                        |                                            |      |             |        |   |                                       |          |   |
|          |                                        |                                            |      |             |        |   |                                       |          |   |

#### 3.1.3 移除分拣商品

单个商品移除

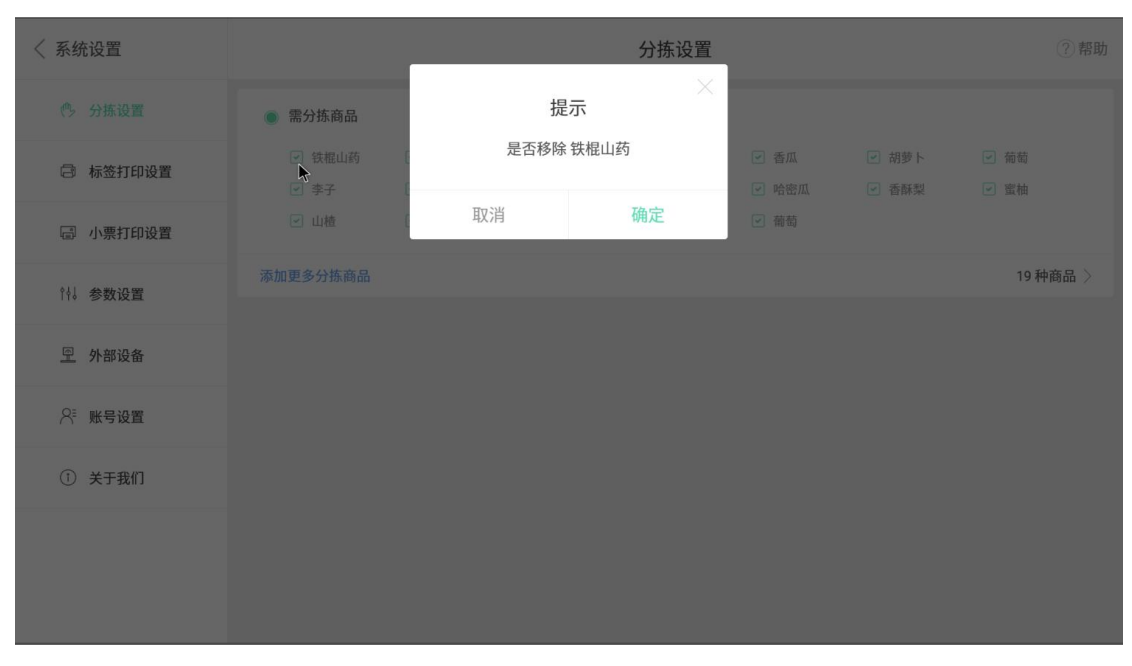

#### 批量移除

在添加更多分拣商品页面,对已经勾选商品取消勾选,点击【确定】即可批量移除。

| 〈 系统设置        |                                                                                                    |                                             |      | 分拣设         | 置       | _       |                                        | ②帮助                                                  |
|---------------|----------------------------------------------------------------------------------------------------|---------------------------------------------|------|-------------|---------|---------|----------------------------------------|------------------------------------------------------|
| 鸣 分拣设置        | ● 需分拣问                                                                                                    |                                             | 请添加分 | 拣商品         |         |         |                                        |                                                      |
| □ 标签打印设置      | ☑ 葱油                                                                                                    | 全部分类 🗸                                      | Q 🙀  | i入条码/拼音码/商品 | 品名搜索    | 12      | ☑ 墨鱼丸                                  | ☑ 青虾仁                                                |
| 圖 小票打印设置      | <ul> <li>○ 午後</li> <li>○ 冰鲜</li> </ul>                                                                                                    | 商品名称                                        |      | 分类          | 单位      | E.      | <ul><li>☑ 冷冻牛糕</li><li>☑ 烧豆腐</li></ul> | <ul> <li>◇ 冷冻生鸡腿     <li>✓ 千叶豆腐     </li> </li></ul> |
| ↑↓ 参数设置       | <ul> <li>✓ 冻豆</li> <li>✓ 豆腐</li> </ul>                                                                                                    | 冷冻巴沙鱼柳                                      |      | 冻品          | л       | 2.03    | <ul><li>☑ 鸡蛋干</li><li>☑ 罗勒叶</li></ul>  | <ul> <li>☑ 豆腐干</li> <li>☑ 葱头</li> </ul>              |
| <u>回</u> 外部设备 | <ul> <li>一 干贝</li> <li>ご 盐渍</li> </ul>                                                                                                    | ☑ 冷冻生鸡腿                                     |      | 冻品          | ۲r      | +<br>」药 | <ul><li>✓ 蛤蜊干</li><li>✓ 枇杷</li></ul>   | <ul><li>✓ 冻干海参</li><li>✓ 柠檬</li></ul>                |
| 八章 账号设置       | <ul><li>✓ 上海</li><li>✓ 水蜜</li></ul>                                                                                                    | ☑ 墨鱼丸                                       |      | 冻品          | ۲۲<br>۲ | 1       | <ul><li>✓ 葡萄</li><li>✓ 蜜柚</li></ul>    | <ul><li>✓ 李子</li><li>✓ 山楂</li></ul>                  |
| ① 关于我们        | <ul> <li>大白</li> <li>老母</li> </ul>                                                                                                    | <ul> <li>▶ 冷冻年糕</li> <li>▼ 方便火锅料</li> </ul> |      | 冻品          | л       |         | <ul> <li>矮脚黄鸡</li> <li>老鸭</li> </ul>   | <ul><li>▼ 鸭腿</li><li>✓ 鸡腿</li></ul>                  |
|               | <ul> <li>図</li> <li>図</li> <li>図</li> <li>通</li> <li>図</li> <li>通</li> <li>図</li> <li>図</li> <lp>図 <li>図</li> <li>図<th>取消</th><th></th><th>确?</th><th>È</th><th>/L 2010</th><th><ul><li>• 鸭心</li><li>✓ 卤鸭脖</li></ul></th><th><ul> <li>✓ 花菜</li> <li>✓ 藕片</li> </ul></th></li></lp></ul> | 取消                                          |      | 确?          | È       | /L 2010 | <ul><li>• 鸭心</li><li>✓ 卤鸭脖</li></ul>   | <ul> <li>✓ 花菜</li> <li>✓ 藕片</li> </ul>               |
|               | 「 広蔵於                                                                                                    | 同 南韓雄斗                                      |      | To you have |         | 売職訪問由   | m sm 🔍                                 | ☑ 卤黍菇                                                |
|               | 添加更多分拣商                                                                                                    | 1m                                          |      |             |         |         |                                        | 173 种商品 〉                                            |

## 3.2 标签打印设置

| 〈 系统设置   |          | 标签打印设置 | ?帮助              |
|----------|----------|--------|------------------|
| ◎ 分拣设置   | 标签打印机IP  |        | >                |
| 局标签打印设置  | 选择商品标签模板 |        | 银豹生鲜分拣标签-40*30 〉 |
| 🗟 小票打印设置 |          |        |                  |
| ⁰∜ 参数设置  |          |        |                  |
| 🖳 外部设备   |          |        |                  |
| २ 账号设置   |          |        |                  |
| (〕 关于我们  |          |        |                  |
|          |          |        |                  |

#### 3.2.1 标签打印机 IP

使用网口连接的标签打印机,填写打印机 IP 地址即可使用。

| 〈 系统设置   | く返回  | 标签打印机IP               | ?帮助     |  |  |
|----------|------|-----------------------|---------|--|--|
| ● 分拣设置   | IP地址 | 172.17.100            | 测试      |  |  |
| 局 标签打印设置 |      | 注: 此处填写连接至同一个路由器旦ip地划 | 比设置为同一个 |  |  |
| 🗐 小票打印设置 |      | 网段的标签打印机ip            |         |  |  |
| ┆┆↓ 参数设置 |      |                       |         |  |  |
| 🖳 外部设备   |      |                       |         |  |  |
| २ 账号设置   |      |                       |         |  |  |
| (〕 关于我们  |      |                       |         |  |  |
|          |      |                       |         |  |  |

**注:** 需要将打印机连接同一个路由器网络下,确认设置网口标签打印机 ip 地址与分拣设备 ip 地址为同一个网段。

#### 3.2.2 选择商品标签模板

选择云后台创建的商品标签模板进行打印

| 〈 系统设置  | く返回        | 选择商品标签模板 | ②帮助 |
|---------|------------|----------|-----|
| ● 分拣设置  | 分拣标签-40*30 |          | ۰   |
| ☐ 打印设置  |            |          |     |
| 🖳 外部设备  |            |          |     |
| 只將 账号设置 |            |          |     |
| ① 关于我们  |            |          |     |
|         |            |          |     |
|         |            |          |     |
|         |            |          |     |
|         |            |          |     |

#### 3.2.3 编辑商品标签模板

如果需要改模板,登录当前**分拣账号**的云后台,点击【设置】-系统【票据打印模板】-标签 模板【商品标签】-【编辑】进行创建、修改。

| 2        | 银豹收银系统官网  免费              | POS收删 ×   | 🔁 模板设置                  | × +             |                          |           | - 🗆 ×            |
|----------|---------------------------|-----------|-------------------------|-----------------|--------------------------|-----------|------------------|
| ÷        | → C ① ①                   | 不安全   bet | ta19.pospal.cn/Setting/ | TemplateSetting |                          |           | ☆ \varTheta :    |
| 9        | ⇒ 设置 ×                    | 模板设置      |                         | Q 搜功能、搜商        | 品、搜会员、搜全站内容              |           | n (1945) - G - O |
| ()<br>() | <b>门店</b><br>门店广告<br>门店通知 |           | 模板设置<br>• 小票模板          |                 |                          |           | 同步设置             |
| 면        | 网店                        |           | 收银小票                    | 收银台给顾客的小票, 村    | 根据实际小票机类型,选择相应宽度的小票模板    |           | 编辑               |
| 8        | 网店装修                      |           | 配送小票                    | 外卖订单发货时打印的      | 单据,便于送货员配货和发货,根据实际小票机类型, | 选择对应宽度的模板 | 编辑               |
| 邀        | 网店公告                      |           | •标签模板<br>收银标签           | 收银成功后打印标签, 3    | 支持添加多种宽度配置相应标签模板         |           | 编辑               |
| สล์      | 外委服务<br>自助服务              |           | 商品标签                    | 挑选商品逐个打印标签,     | , 支持添加多种完度配置相应标签模板       |           | 编辑               |
| ₩        | 公众号配置                     |           |                         |                 |                          |           |                  |
| 20       | 条统<br>连锁管理                |           |                         |                 |                          |           |                  |
|          | 账户管理系统设置                  |           |                         |                 |                          |           |                  |
|          | 票据打印模板 🔶 使用参数设置           |           | _                       |                 |                          |           |                  |
| ΞQ       | 推送通知设置                    |           |                         |                 |                          |           |                  |

创建/编辑模板

| 2 银豹收银系统官网  免费POS收 | 🗄 🗙 🔁 模板设置                            | × 🔁 小褒参数说明 × 🛛 +               | - 🗆 X |
|--------------------|---------------------------------------|--------------------------------|-------|
| ← → C ① ① 不安全      | È   beta19.pospal.cn/Setting/Template | eSetting                       | ☆ 🛛 : |
| ÷                  |                                       | 商品标签模板                         |       |
|                    |                                       | • 编辑模板 X                       |       |
|                    | 银豹生鲜分拣标签                              | • 模板名称 银豹生鲜分拣标签                |       |
|                    |                                       | 橫板规格: 40*30mm ▼                |       |
|                    |                                       | 模板内容 更换模板                      |       |
|                    |                                       | #(商品名称)<br>分培量##政理]<br>#(商品条码) |       |
|                    |                                       | 参数说明 删除 <b>确</b> 定             |       |

## 3.3 小票打印设置

| 〈 系统设置   | 小票打印设置  | ?帮助    |
|----------|---------|--------|
| ● 分拣设置   | 收银小票机IP | >      |
| 同 标签打印设置 | 小票机打印张数 | 1 >    |
|          | 打印纸宽度   | 80mm > |
| 圖 小票打印设置 |         |        |
| ↑↓ 参数设置  |         |        |
| 🖳 外部设备   |         |        |
| 只 账号设置   |         |        |
| ① 关于我们   |         |        |
|          |         |        |

#### 3.3.1 收银小票机 ip

| 〈 系统设置   | 〈 返回 | 收银小票机IP      | ? 帮助                  |
|----------|------|--------------|-----------------------|
| ● 分拣设置   | IP地址 | 172.17.100.  | 测试                    |
| □ 标签打印设置 |      | 填写连接至同一个路由器, | 且设置IP地址为同一个网段的小票打印机IP |
| 圖 小票打印设置 |      |              |                       |
| ↑↓ 参数设置  |      |              |                       |
| 🖳 外部设备   |      |              |                       |
| २ 账号设置   |      |              |                       |
| () 关于我们  |      |              |                       |
|          |      |              |                       |

**注:** 需要将打印机连接同一个路由器网络下,确认设置网口小票打印机 ip 地址与分拣设备 ip 地址为同一个网段。

#### 3.3.2 小票机打印张数

| 设置选择小                                 | 、票机打 | 印张数 |
|---------------------------------------|------|-----|
| · · · · · · · · · · · · · · · · · · · |      |     |

| 〈 系统设置   | く返回 | 小票机打印张数 | ?帮助 |
|----------|-----|---------|-----|
| (小) 分拣设置 | 1   |         | ٠   |
|          | 2   |         |     |
| □ 标签打印设置 | 3   |         |     |
| 🗟 小票打印设置 |     |         |     |
| ∲∮ 参数设置  |     |         |     |
| 🖳 外部设备   |     |         |     |
| २ 账号设置   |     |         |     |
| (〕 关于我们  |     |         |     |
|          |     |         |     |
|          |     |         |     |

#### 3.3.3 打印纸宽度

设置选择小票打印纸张宽度。

| 〈 系统设置       | 〈 返回 | 打印纸宽度 | ?帮助 |
|--------------|------|-------|-----|
| ● 分拣设置       | 80mm |       | ۲   |
| 🗇 标签打印设置     | 58mm |       |     |
| 🗟 小票打印设置     |      |       |     |
| ↑∮↓ 参数设置     |      |       |     |
| <u></u> 外部设备 |      |       |     |
| 只 账号设置       |      |       |     |
| (〕 关于我们      |      |       |     |
|              |      |       |     |

### 3.4 参数设置

#### 3.4.1 分拣数量预警设置

#### 设置上限值。下限值,提交时自动报警,避免分拣数据出现大的失误。

| 〈 系统设置   | 小票打印设置                                                                  | ?帮助 |
|----------|-------------------------------------------------------------------------|-----|
| ● 分拣设置   | 分拣数量预警设置<br>设置分拣数量上/下限值,控制分拣规程产生的误差范围。                                  |     |
| □ 标签打印设置 | 示例:上/>限值填与20%,分拣重高于或低于客户1)货量的20%,提交数据时,条线目动报警。<br>上限值(%) 20 ~ 下限值(%) 20 |     |
| 圖 小票打印设置 |                                                                         |     |
| ⁰∮。参数设置  | 称重设备单位换算<br>因为电子称重设备计量单位为"kg",与客户实际下单商品单位可能不一致,所以需设置单位换算系数。             |     |
| 🖳 外部设备   | + 添加                                                                    |     |
| _ 账号设置   |                                                                         |     |
| ① 关于我们   |                                                                         |     |
|          |                                                                         |     |

#### 操作分拣时触发自动报警展示

| < 返回                     | i 2020年 03月30日 - 03月30日          | 🖄 收银员主管(1001) 🛛 🏳 分拣任务: 58.0 / 405    |
|--------------------------|----------------------------------|---------------------------------------|
| Q 条码/拼音码/品名              | 全部                               | ───────────────────────────────────── |
|                          | 分拣量与订货量差异过大,请<br>#sxcz_test2 拣?  | 青重新分                                  |
| <b>空 水蜜桃</b><br>0/20     | 生鲜2店<br>订货量:30斤 强制分拣 重新          | 新分拣                                   |
| <b>空 杏鲍菇 ◎</b><br>5.6/30 | 奋注:           分拣         分拣并打印标签 |                                       |
| <u> 空 百香果</u> の 5.6/10   | ŀ\$                              |                                       |
| <u> 空 哈密瓜</u> の 11.2/25  |                                  |                                       |
| 燥積香 <u>♀</u><br>05/0     |                                  |                                       |
| 蜜柚<br>0/30               | 2.8 kg ● 稳定                      | 批量分析                                  |

#### 3.4.2 称重设备单位换算

| 〈 系统设置   | 参数设置                                                                                              | ?帮助 |
|----------|---------------------------------------------------------------------------------------------------|-----|
| ⑦ 分拣设置   | 分拣数量預警设置<br>设置分拣数量上行用值,控制分拣规程产生的误差范围。<br>の目的指数型用用值值,控制分拣规程产生的误差范围。<br>の目前上述和目前用值值,控制分拣规程产生的误差范围。  |     |
| 🗟 标签打印设置 | 小川・上「検掘用与20%,万施量両丁或正丁各/「以互通520%,死之気(85%),亦成日約/形策。       上限値(%)     20       ~     下限値(%)       20 |     |
| 🗟 小票打印设置 |                                                                                                   |     |
| °₩ 参数设置  | 称重设备单位按算<br>因为电子称重设备计量单位为"kg",与客户实际下单商品单位可能不一致,所以需设置单位换算系数。                                       |     |
| 🖳 外部设备   | 1kg = 2 Fr                                                                                        | ×   |
| 只 账号设置   | 1kg =g v ∰                                                                                        |     |
| ① 关于我们   | + 添加 、 选择単位, 并填入换算数值 点击【保存】                                                                       |     |
|          |                                                                                                   |     |
|          |                                                                                                   |     |
|          |                                                                                                   |     |

操作分拣时,根据商品资料里的主单位,称重重量执行单位换算的结果作为分拣量。

| < 返回                 | ☶ 2020年 03月30日 - 03月30日                | △ 收银员主管(1001) | □ 分拣任务: 30 / 405 |
|----------------------|----------------------------------------|---------------|------------------|
| Q 条码/拼音码/品名          | 全部 🔻                                   |               | = 按客户分拣          |
| 计重不计重                | #sxcz_test2                            |               |                  |
| <b>空 葡萄</b><br>0/20  | 生鮮2店<br>订货量:10 斤<br>分拣量: 5.6 斤 -44.00% |               |                  |
| <b>모 李子</b><br>0/20  |                                        |               |                  |
| <b>空 水蜜桃</b><br>0/20 |                                        |               |                  |
| <b>空 杏鲍菇</b><br>0/30 |                                        | *             |                  |
| <u></u> 百香果<br>0/10  | 秤 称重数值                                 |               |                  |
| 图 哈密瓜<br>0/25        | 2.8 kg ● 稳定 置零 去皮                      |               | 批量分拣             |

## 3.5 外部设备

设置管理分拣设备的连接的 USB 标签打印机、电子秤。

| 〈 系统设置   |          | 外 | 部设备 | ?帮助            |
|----------|----------|---|-----|----------------|
| (小) 分拣设置 | USB标签打印机 |   |     | 添加打印机 >        |
| □ 标签打印设置 | 电子秤类型    |   |     | 不使用 〉          |
|          | 串口电子秤端口  |   |     | /dev/ttyS4 $>$ |
| □ 小票打印设置 |          |   |     |                |
| ∲∮。参数设置  |          |   | ~   |                |
| 🖻 外部设备   |          |   |     |                |
| 只 账号设置   |          |   |     |                |
| ① 关于我们   |          |   |     |                |
|          |          |   |     |                |

#### 3.5.1USB 标签打印机

使用 USB 标签打印机,将打印机连接分拣设备,点击【添加打印机】

| 〈 系统设置   |          | 外部设备                         | ? 帮助         |
|----------|----------|------------------------------|--------------|
| ● 分拣设置   | USB标签打印机 | く 返回 添加USB标签机                | 添加打印机 >      |
| 🗟 标签打印设置 | 电子秤类型    | 1. 诵先断升恐要连接的USB打印刷,完成后点击下一步。 | 不使用 〉        |
| 圖 小票打印设置 | 串口电子秤端口  | •                            | /dev/ttyS4 > |
| 14. 参数设置 |          |                              |              |
|          |          |                              |              |
| 只 账号设置   |          | 上一步                          |              |
| ① 关于我们   |          |                              |              |
|          |          |                              |              |

按步骤直到状态为【打印机已添加】,即可使用。

| 〈 系统设置   |          | 外部设备                                 | ②帮助          |
|----------|----------|--------------------------------------|--------------|
|          |          | く 返回 添加USB标签机                        |              |
| (%) 分拣设置 | USB标签打印机 |                                      | 添加打印机 >      |
| □ 标签打印设置 | 电子秤类型    | Z.清插入题安廷按的USB打印机,元成后等待10秒后点击下<br>一步。 | 不使用 〉        |
|          | 串口电子秤端口  |                                      | /dev/ttyS4 > |
| 圖 小票打印设置 |          |                                      |              |
| ☆↓       |          |                                      |              |
|          |          |                                      |              |
| 里 外部设备   |          |                                      |              |
|          |          | 上一步                                  |              |
| │ 账号设置   |          |                                      |              |
| ① 关于我们   |          | •                                    |              |
|          |          |                                      |              |
|          |          |                                      |              |
|          |          |                                      |              |
|          |          |                                      |              |

下一步

| 〈 系统设置   |          | 外部设备                                                                                                    | ②帮助                   |
|----------|----------|----------------------------------------------------------------------------------------------------|-----------------------|
| ◎ 分拣设置   | USB标签打印机 | く返回 添加USB标签机                                                                                                    | 添加打印机 >               |
| 局 标签打印设置 | 电子秤类型    | 3.友班打印帮!! 南允许程序访问该USB设备。<br>*注打钧 默认情况下用于该USB设备"会避免频繁确认。<br>打印机信息是商家ID:1137,产品ID:85,设备名称:/dev/<br>bus/usb/004/032 | 不使用 〉<br>/day/ttyS4 〉 |
| 圖 小票打印设置 | 바니바가도와니다 |                                                                                                    | 1000/11304 /          |
| ↑↓ 参数设置  |          |                                                                                                    |                       |
|          |          |                                                                                                    |                       |
| ♀ 账号设置   |          | 上一步                                                                                                    |                       |
| ① 关于我们   |          |                                                                                                    |                       |
|          |          |                                                                                                    |                       |
|          |          |                                                                                                    |                       |

下一步

| 〈 系统设置   |                  |           |          | 外部设备 | ②帮助                   |
|----------|------------------|-----------|----------|------|-----------------------|
| (%) 分拣设置 | USB标签打印机         | 〈 返回      | 添加USB标签机 |      | 添加打印机 >               |
| □ 标签打印设置 | 电子秤类型<br>串口电子秤端口 | 4. 咱问定省有打 | 中山洞风半塘;  |      | 不使用 ><br>/dev/ttvS4 > |
| 🗟 小票打印设置 |                  |           |          |      | ,                     |
| ↑↓ 参数设置  |                  |           |          |      |                       |
|          |                  |           |          |      |                       |
| 只账号设置    |                  | 合         |          | 是    |                       |
| ① 关于我们   |                  |           |          |      |                       |
|          |                  |           |          |      |                       |
|          |                  |           |          |      |                       |

添加完成

|                                                                                                    | 〈 系统设置   |                                                                                                    | 外部设           | 2备 ②帮助       |
|----------------------------------------------------------------------------------------------------|----------|----------------------------------------------------------------------------------------------------|---------------|--------------|
| 市場         市場         市場         市場           日本市場子秤業型         市口电子秤端口         不使用 >           日本市場子秤端口         //dev/ttyS4 >           日本市場子秤端口         //dev/ttyS4 >           日本市場子秤 | @ 分拣设置   | USB标签打印机                                                                                                    | 至回 添加USB标签机   | 添加打印机 〉      |
| 日 标签打印设置     非口电子秤端口     //dev/ttyS4 >       日 小栗打印设置     //dev/ttyS4 >       1 小 参数设置     //dev/ttyS4 >       1 小 参数设置     //dev/ttyS4 >       1 小 参数设置     //dev/ttyS4 >       1 小 参数设置     //dev/ttyS4 >       1 小 参数设置     //dev/ttyS4 >       1 小 参数设置     //dev/ttyS4 >       1 小 参数设置     //dev/ttyS4 >       1 小 参数设备     //dev/ttyS4 >                                                                                                    |          | 5.恭<br>电子秤类型                                                                                                    | 喜,已经连接USB打印机! | 不使用 〉        |
| □     小栗打印设置       111     参数设置       □     外部设备       □     テ成                                                                                                    | 已 标签打印设直 | 串口电子秤端口                                                                                                    |               | /dev/ttyS4 > |
| 114 参数设置       里 外部设备       完成                                                                                                    | 圖 小票打印设置 | t in the second second s |               |              |
| 型 外部设备<br>完成                                                                                                    | ⁰∮↓ 参数设置 |                                                                                                    |               |              |
|                                                                                                    |          |                                                                                                    |               |              |
|                                                                                                    | ♀ 账号设置   |                                                                                                    |               | 完成           |
| ① 关于我们                                                                                                    | ① 关于我们   |                                                                                                    |               |              |
|                                                                                                    |          |                                                                                                    |               |              |
|                                                                                                    |          |                                                                                                    |               |              |

#### 3.5.2 电子秤类型

连接电子秤,需要选择类型列表里已适配型号的电子秤类型。 将电子秤连接分拣设备(分拣一体称设备已连接),点击选择电子秤类型。

| 〈 系统设置   | く返回     | 电子秤类型 | ? 帮助 |
|----------|---------|-------|------|
| (小) 分拣设置 | 不使用     |       | ٠    |
| -        | 大华电子秤   |       |      |
| □ 标签打印设置 | 顶尖电子秤   |       |      |
| 圖 小票打印设置 | 迪宝电子秤   |       |      |
|          | 顶尖地磅秤   |       |      |
| 14↓ 参数设置 | 太航电子秤   |       |      |
| @ 外部设备   | 收银秤一体机  |       |      |
|          | 商通电子秤   |       |      |
| 只 账号设置   | 惠民电子秤   |       |      |
|          | 容大电子秤   |       |      |
|          | 台衡电子秤   |       |      |
|          | 智崎电子秤   |       |      |
|          | 中科英泰电子秤 |       |      |
|          |         |       |      |

放重物到秤盘上称重,到分拣操作界面,查看是否有**称重读数**,检查【置零】【去皮】按钮 是否有反应。

| < 返回                    | 亩 2020年 03月30日 - 03月30日        | ◇ 收银员主管(1001)   □ 分拣任务: 243.6 / 648 |
|-------------------------|--------------------------------|-------------------------------------|
| Q 条码/拼音码/品名             | 全部 👻                           | 三 按客户分拣                             |
| 计重 不计重                  | #sxcz_test2                    |                                     |
| <u></u> 铁棍山药<br>20 / 20 | 生鲜2店<br>订货量: 20 斤<br>分拣量: 20 斤 |                                     |
| 오 枇杷 ○ 10/10            | 3 标里. 20 71<br>备注: 完成          |                                     |
| 里柠檬 ≥<br>10/10          |                                |                                     |
| <b>空 上海青</b><br>0/25    |                                |                                     |
| <b>空 牛肝菌</b><br>30 / 30 |                                |                                     |
| <u> 空 香瓜</u> 20 / 20    | 1.4kg ● 稳定 置零 去皮               | 纰漏分拣                                |

注:有一些型号秤不支持软件端操作【置零】【去皮】

如果**没有重量读数**,请查看秤的品牌型号是否为列表里的兼容型号,再下一步设置选择其他 串口电子秤端口。

#### 3.5.3 串口电子秤端口

选择已连接的串口电子秤端口。到操作分拣界面测试查看是否有称重读数。

| 〈 系统设置   |          |                                  | 外部设备                            | ②帮助                   |
|----------|----------|----------------------------------|---------------------------------|-----------------------|
| (%) 分拣设置 | USB标签打印机 | 技                                | ×<br>ī                          | 添加打印机 >               |
| □ 标签打印设置 | 电子秤类型    | 设备正常运行则无<br>联系设备厂家获取<br>口可能导致系统部 | E需调整端口。建议<br>双指定端口 , 错误端<br>效障。 | 不使用 〉                 |
| □ 小票打印设置 |          | 取消                               | 确定                              | /dev/ttySerialScale > |
| 竹 参数设置   |          |                                  | WU Au                           |                       |
| 🖳 外部设备   |          |                                  |                                 |                       |
| А 账号设置   |          |                                  |                                 |                       |
| ① 关于我们   |          |                                  |                                 |                       |
|          |          |                                  |                                 |                       |
|          |          |                                  |                                 |                       |

#### 3.6 账号设置

查看当前登录的账号、操作注销、同步账号。

| 〈 系统设置   | 账号设置 ⑦ 帮問      | Ъ |
|----------|----------------|---|
| ● 分拣设置   | 当前账号:sxcz_test |   |
| 🗇 标签打印设置 | 账号注销           |   |
| 圖 小票打印设置 | <b>账号同步</b>    |   |
| ↑↓ 参数设置  |                |   |
| 🖳 外部设备   |                |   |
| २ 账号设置   |                |   |
| () 关于我们  |                |   |
|          |                |   |
|          |                |   |

#### 3.6.1 账号注销

| 注销当前登录的账号。 | 通常用于更换账号重新登录。 |
|------------|---------------|
|------------|---------------|

| 〈 系统设置        |    | 账号设置      |     |  |  |
|---------------|----|-----------|-----|--|--|
| (%) 分拣设置      |    | 警告        | est |  |  |
| 「「「「「「」」」。    | 通  | ?这将清除本机上面 |     |  |  |
| 🗐 小票打印设置      | 取消 | 确定        | 1   |  |  |
| 1↓↓ 参数设置      |    |           |     |  |  |
| <u>骨</u> 外部设备 |    |           |     |  |  |
| 尽 账号设置        |    |           |     |  |  |
| ① 关于我们        |    |           |     |  |  |
|               |    |           |     |  |  |
|               |    |           |     |  |  |

#### 警告:确认注销用户,将清除本机上所有的数据,不会影响云后台数据。

#### 3.6.2 账号同步

手动同步此账号数据信息。

| 〈 系统设置   |      | 账号设置         | ?帮助 |
|----------|------|--------------|-----|
| ◎ 分拣设置   | 开始同步 | 账号:sxcz_test |     |
| 同标签打印设置  |      | 账号注销         |     |
| 圖 小票打印设置 |      | 账号同步         |     |
| 14↓ 参数设置 |      |              |     |
| 🖳 外部设备   |      |              |     |
| ♀ 账号设置   |      |              |     |
| (〕 关于我们  |      |              |     |
|          |      |              |     |

## 3.7 关于我们

| 〈 系统设置              |               | 关于我们                                                          | ? 帮助 |  |  |  |
|---------------------|---------------|---------------------------------------------------------------|------|--|--|--|
| ● 分拣设置              |               | 2                                                             |      |  |  |  |
| 🗇 标签打印设置            |               | 拣                                                             |      |  |  |  |
| 圖 小票打印设置            |               | 银豹分拣专业版<br>版本2.0.3.5                                          |      |  |  |  |
| ↑↓ 参数设置             |               |                                                               |      |  |  |  |
| 🖳 外部设备              | 官方网站使用帮助      | i: <u>www.pospal.cn/</u><br>J: <u>www.pospal.cn/help.html</u> |      |  |  |  |
| 只 <sup>□</sup> 账号设置 | 咨询电话<br>企业 QQ | : 400-806-6866<br>: 800008626                                 |      |  |  |  |
| ① 关于我们              | 版本更新          | 2.0.3.5 >                                                     |      |  |  |  |
|                     |               | 2016 Zhundang Network, All Rights Reserved.                   |      |  |  |  |

最新版本银豹分拣 APP 操作手册,请访问【银豹博客】 https://blog.pospal.cn/kb/3839

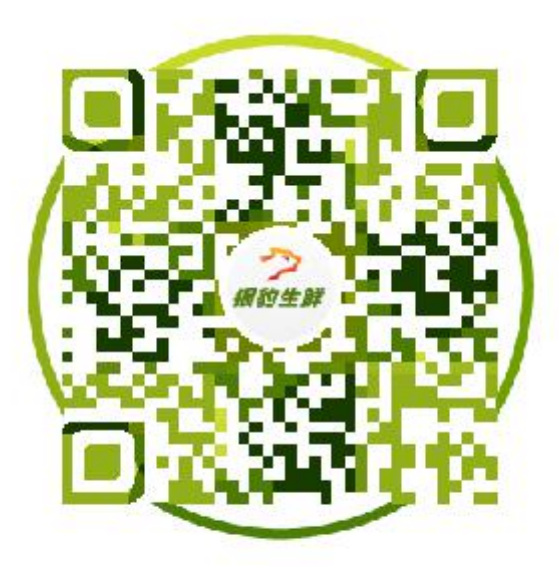

## 扫码关注银豹生鲜